## Windows下Android打包教程:将Android 源码打包成.APK可 执行文件

## 原创

<u>飞翔的大黑壮(猫猫)</u> 
● 于 2020-01-20 16:41:52 发布 ● 5441 ☆ 收藏 11 分类专栏: <u>高级测试 测试基础部分 手机专项测试</u> 只做原创,告别转载。 本文链接: <u>https://blog.csdn.net/pingsha\_luoyan/article/details/104051411</u> 版权

订阅专栏

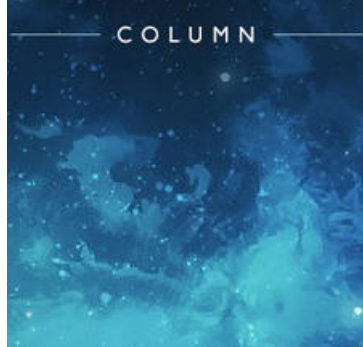

25 篇文章 3 订阅 订阅专栏

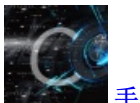

<u>手机专项测试</u> 5 篇文章 0 订阅 订阅专栏

最基出的环境:

Node.js, Android SDK, Java JDK(1.8)

nodejs安装包中文下载地址: http://nodejs.cn/download/

测试基础部分

Android SDK下载地址: https://www.androiddevtools.cn/

Java JDK下载地址:

## 打包环境搭建:

1.首先安装Java JDK, 配置Java JDK环境变量。

为什么安装java: android sdk是依赖java的,只有安装了java环境,才能保证android sdk的正常运行

2.安装Android SDK, 配置Android SDK的环境变量。

| 📕   🖓 📕 🖛                                         |                 | 督               | 町         | Android sdk      |                 |               |            |          |                       |         |            | - 0     | ×                   |
|---------------------------------------------------|-----------------|-----------------|-----------|------------------|-----------------|---------------|------------|----------|-----------------------|---------|------------|---------|---------------------|
| 文件 主页 共享                                          | 查看              | 应用程             | ·~<br>評工具 | -                |                 |               |            |          |                       |         |            |         | ~ 🕐                 |
| ← → v ↑ ] > 此                                     | 电脑 > 机          | 戒盘2 (E          | :) > pro  | gram files > And | droid sdk >     |               |            |          | ~ č                   | ) 搜索"An | droid sdk" |         | ٩                   |
| APP ^                                             | 名称              |                 | ^         | -                | 修改日期            | 类型            | 大小         |          |                       |         |            |         |                     |
| - 保存的图片                                           |                 |                 |           |                  | 2020/1/20 10:52 | ÷-/⊬-==       |            |          |                       |         |            |         |                     |
| ■ 图片                                              |                 | ons             |           |                  | 2020/1/20 10:52 | 又件关           |            |          |                       |         |            |         |                     |
| 「二」「二」                                            | bulud           | -tools          |           |                  | 2020/1/19 17:31 | 又件关           |            |          |                       |         |            |         |                     |
| 1,380                                             | a docs          | _               |           |                  | 2020/1/19 18:59 | 又件夹           |            |          |                       |         |            |         |                     |
| OneDrive                                          | extra           | s               |           |                  | 2020/1/19 17:36 | 文件夹           |            |          |                       |         |            |         |                     |
| ∧ w/ps网盘                                          |                 | orms            | -1-       |                  | 2020/1/19 19:04 | 又件关           | 下井         | <u>)</u> | ·<br>立<br>地<br>た<br>の | ルンド     | 北哥         | landro  | bid                 |
| C) WI SMIM                                        |                 | orm-too         | OIS       |                  | 2020/1/19 14:27 | 又件夹           | 1140       | 67671    | الالكري               |         | ,北土        | Janur   | Jiu                 |
| 🧢 此电脑                                             | system-images   |                 |           |                  | 2020/1/19 19:10 | 文件夹           | sdk        | 的安       | 装路径                   | 然后      | 找到圈        | 出的5     | ל ז                 |
| 🧊 3D 对象                                           | temp            |                 |           |                  | 2020/1/20 10:40 | 文件关           | <i>1</i> # | JU +     |                       |         |            |         | ļ                   |
| 📑 视频                                              |                 |                 |           |                  | 2020/1/20 10:52 | 文件夹           | 14,        | 双击       | l o                   |         |            |         |                     |
| ▶ 图片                                              | knownPackages   |                 |           |                  | 2019/6/18 22:57 |               |            | 1.170    |                       |         |            |         | ,                   |
| 圖 文档                                              |                 | ипраска         | ages      |                  | 2020/1/20 11:50 | KNOWNPACKA    | 0.077.5    | T KB     |                       |         |            |         |                     |
|                                                   | android-sdk.zip |                 |           |                  | 2019/6/19 10:28 | WINKAR ZIP 述缩 | 2,211,5    | o/6      |                       |         |            |         |                     |
|                                                   |                 | Managi          | er exe    |                  | 2015/10/14 9:51 | 应用程序          | 210        | 6 KB     |                       |         |            |         |                     |
| ┛ 首乐                                              | SDK             | Manage          | er.exe    |                  | 2015/10/14 9:51 | 应用程序          | 210        | 6 KB     |                       |         |            |         |                     |
| ■ 桌面                                              | SDK             | Readme          | e.txt     |                  | 2015/10/14 9:51 | 又本又档          | -          | 2 KB     |                       |         |            |         |                     |
| 💺 本地磁盘 (C:)                                       | tin 🖏 🖏         | tall.exe        | 9         |                  | 2019/6/18 22:26 | 应用程序          | /(         | 0 KB     |                       |         |            |         |                     |
| 🥪 机械盘1 (D:)                                       |                 |                 |           |                  |                 |               |            |          |                       |         |            |         |                     |
| ✓ 机械盘2 (E:)                                       |                 |                 |           |                  |                 |               |            |          |                       |         |            |         |                     |
| Android SDK Manager Packages Tools                |                 |                 |           |                  |                 |               |            |          |                       |         |            | -       | • ×                 |
| SDK Path: E:\program files\Android_               | sdk             |                 |           |                  |                 |               |            |          |                       |         |            |         |                     |
| Packages                                          |                 |                 |           |                  |                 |               |            |          |                       |         |            |         |                     |
| 🖗 Name                                            | ۵               | PI Rev.         | Status    |                  |                 |               |            |          |                       |         |            |         |                     |
| Toois (Preview Channel)                           |                 |                 |           |                  |                 |               |            |          |                       |         |            |         |                     |
| API 28, Q preview                                 |                 |                 |           |                  |                 |               |            |          |                       |         |            |         |                     |
| Android 9 (API 28)                                |                 |                 |           |                  |                 |               |            |          |                       |         |            |         |                     |
| Android 8.0.0 (API 26)                            |                 |                 |           | 选择适合             | 自己的android      | 1版本,根据自       | 1己的需       | 一般下载     | 戈,                    |         |            |         |                     |
| Android 7.1.1 (API 25)                            |                 |                 |           | 一还要讲To           | ools里面适配的       | 文件下载下载        | 。有点        | 、, 1     | 「载                    |         |            |         |                     |
| > Android 6.0 (API 23)                            |                 |                 |           | 时间长。             | 要有心理准备。         |               |            |          |                       |         |            |         |                     |
| Android 5.1.1 (API 22)     Android 5.0.1 (API 21) |                 |                 |           |                  | хно             |               |            |          |                       |         |            |         |                     |
| > Android 4.4W.2 (API 20)                         |                 |                 |           |                  |                 |               |            |          |                       |         |            |         |                     |
| Android 4.4.2 (API 19)                            |                 |                 |           |                  |                 |               |            |          |                       |         |            |         |                     |
| > Android 4.2.2 (API 17)                          |                 |                 |           |                  |                 |               |            |          |                       |         |            |         |                     |
| Android 4.1.2 (API 16)                            |                 |                 |           |                  |                 |               |            |          |                       |         |            |         |                     |
| Android 4.0 (API 14)                              |                 |                 |           |                  |                 |               |            |          |                       |         |            |         |                     |
| Android 3.2 (API 13)     Android 3.1 (API 12)     |                 |                 |           |                  |                 |               |            |          |                       |         |            |         |                     |
| Android 3.0 (API 11)                              |                 |                 |           |                  |                 |               |            |          |                       |         |            |         |                     |
| Android 2.3.3 (API 10)                            |                 |                 |           |                  |                 |               |            |          |                       |         |            |         |                     |
| Android 2.2 (API 8)                               |                 |                 |           |                  |                 |               |            |          |                       |         |            |         |                     |
| > Extras                                          |                 |                 |           |                  |                 |               |            |          |                       |         |            |         | <sup>KUS</sup> 51%) |
|                                                   |                 |                 |           |                  |                 |               |            |          |                       |         |            |         |                     |
|                                                   |                 |                 |           |                  |                 |               |            |          |                       |         |            |         |                     |
|                                                   |                 |                 |           |                  |                 |               |            |          |                       |         |            |         |                     |
| Show: Updates/New Installed                       | Select New (    | or Update       | s         |                  |                 |               |            |          |                       |         | E          | • • 🙂 🖢 | , 📟 🐁 👕 🔡           |
|                                                   | Deselect All    | <u>- pource</u> |           |                  |                 |               |            |          |                       |         |            | Delet   | e packages          |
|                                                   |                 |                 |           |                  |                 |               |            |          |                       |         |            | 2.100   |                     |
| Done loading packages.                            |                 |                 |           |                  |                 |               |            |          |                       |         |            |         | bingsha_luoyar      |
|                                                   |                 |                 |           |                  |                 |               |            |          |                       |         |            |         |                     |

3.安装Node.js,Node.js在安装时,自动配置好环境变量,但是存在没有配置的情况,需要自己确认一下。

例如:这是我自己电脑上的配置环境,环境变量path下必须有java,node.js,Android的环境变量,为了防止环境变量路径输入错误,需要进入到cmd中查看,不要嫌弃繁琐,认为确认是没有必要的,但是请明白,环境如果搭建不好,一切都是镜花水月。(现身说法:刚开始学习java的时候,那时候使用的windo 7系统,配置环境变量时,拉掉了一个;导致最基出的HelloWorld都实现不了。)

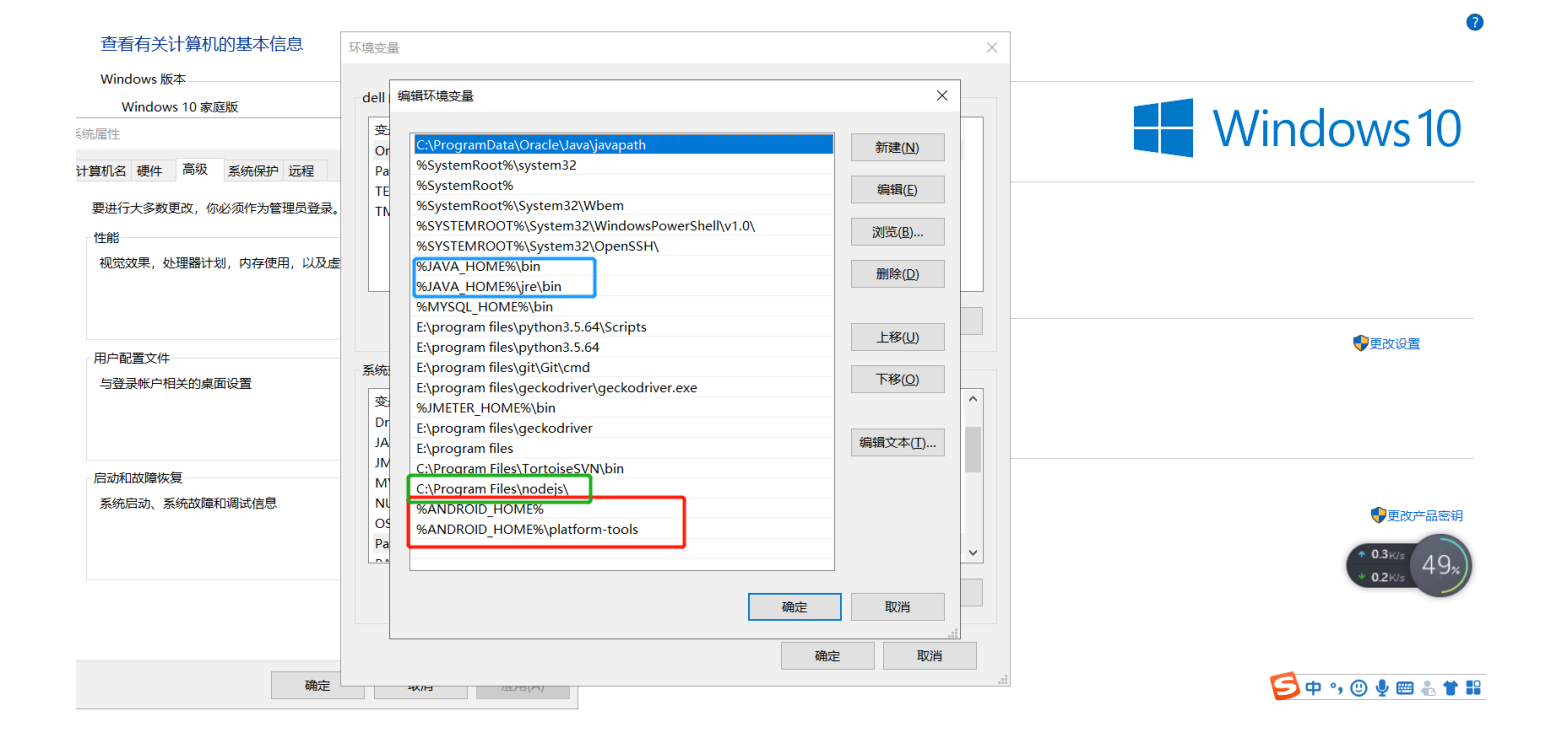

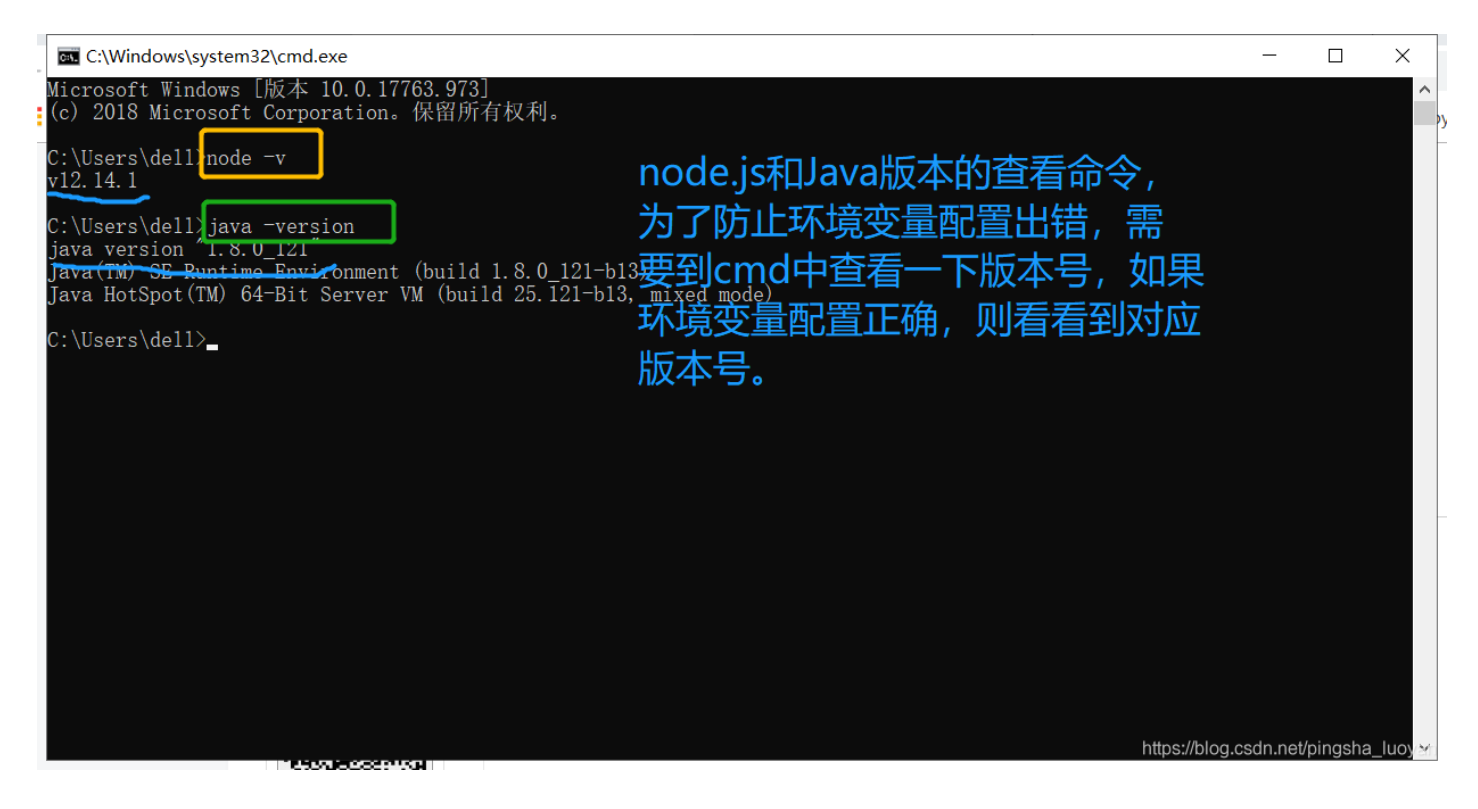

基础环境已经搭建好。你认为这样就结束了吗,然而并没有,

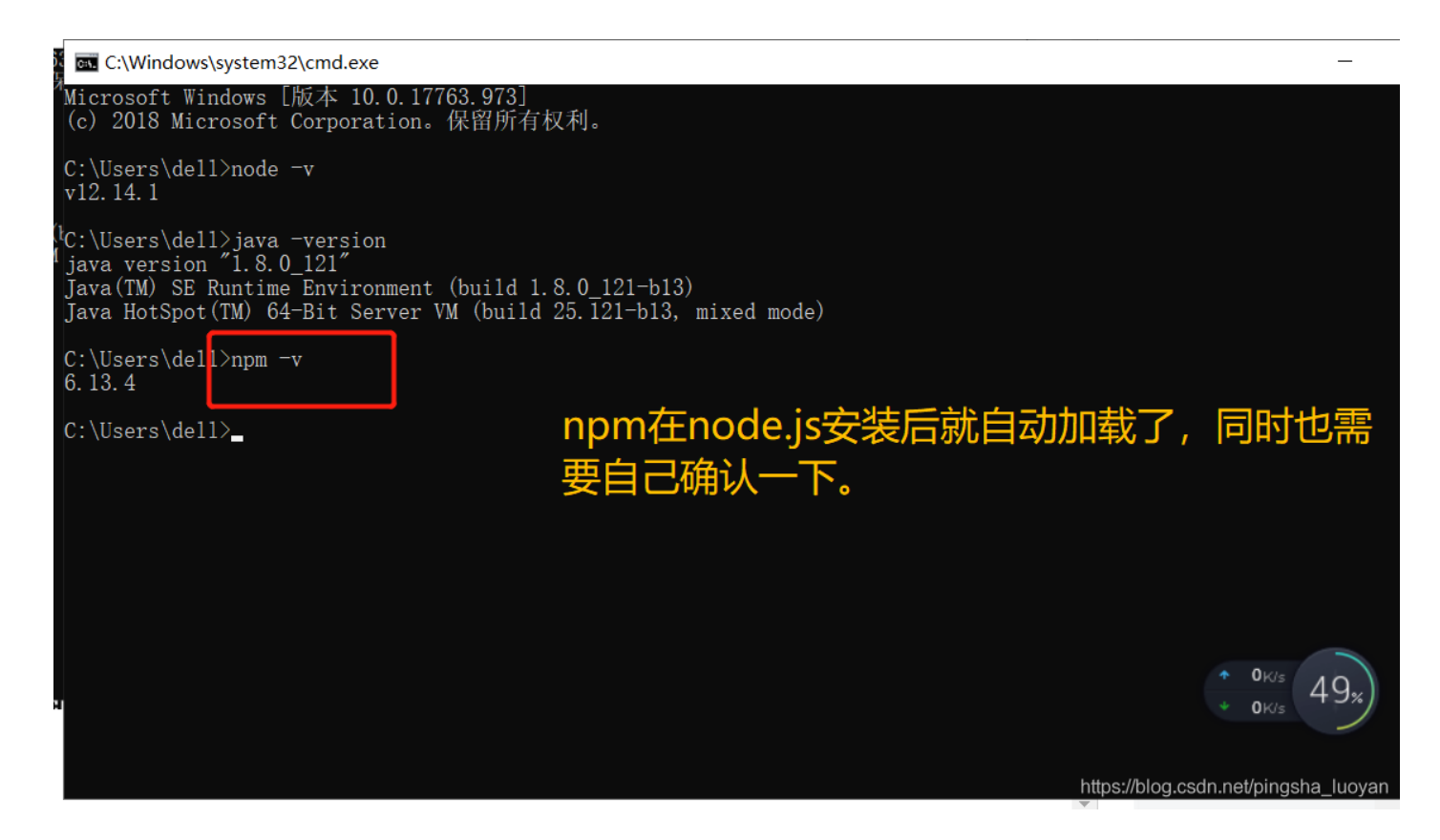

下面是硬菜了:

说明: 打包分为两种, 第一张秘钥打包, 另外一种非秘钥打包, 本次介绍的是秘钥打包, 其实秘钥打包和非秘 钥打包基本上相似, 知识秘钥打包多了几个小步骤而已。

1.没有秘钥生成秘钥,若是已经有秘钥,则将秘钥放在android\app目录下。

生成秘钥的命令:

\$ keytool -genkeypair -v -keystore my-release-key.keystore -alias my-key-alias -keyalg RSA -keysize 2048 -v

解释秘钥生成命令:

1.在 Windows, keytool命令在Java JDK 的 bin 目录中。

2.alias后面跟着的是秘钥的别名, my-key-alias, 可以是任意字符, 只要不提示错误即可。因一个证书库 中可以存放多个证书, 通过别名标识证书

3.keyalg后跟的是加密的算法: RSA,秘钥算法有三种: RSA、DSA、EC

4.keysize 后跟的是密钥长度,2048。(keyalg要注意与keysize 相对应)

RSA、DSA、EC 分别对应 2048、1024、256

5.validity:证书保质期,在多少天内有效

2.设置gradle环境:

将生成的秘钥放置到android\app目录下,之后修改android/gradle.properties文件。

```
MYAPP_RELEASE_STORE_FILE=my-release-key.keystore
MYAPP_RELEASE_KEY_ALIAS=my-key-alias
MYAPP_RELEASE_STORE_PASSWORD=*****
MYAPP_RELEASE_KEY_PASSWORD=*****
```

3.将签名配置加到gradle配置中。

android/app/build.gradle中添加。

```
android {
    . . .
    defaultConfig { ... }
    signingConfigs {
        release {
            if (project.hasProperty('MYAPP_RELEASE_STORE_FILE')) {
                storeFile file(MYAPP_RELEASE_STORE_FILE)
                storePassword MYAPP_RELEASE_STORE_PASSWORD
                keyAlias MYAPP_RELEASE_KEY_ALIAS
                keyPassword MYAPP_RELEASE_KEY_PASSWORD
            }
        }
    }
    buildTypes {
        release {
            . . .
            signingConfig signingConfigs.release
        }
    }
}
```

## 4.生成apk包。

进入android目录下,执行:

gradlew assembleRelease

成功后就可以在目录android/app/build/outputs/apk/release/下找到app-release.apk包了。